## Как настроить отбор событий и ошибок «Клеверенса» в журнале регистрации «1С: Предприятия»

Последние изменения: 2024-03-26

Причина неработающего онлайн-обмена между продуктом «Клеверенса» и «1С: Предприятием» может локализоваться как на стороне Mobile SMARTS, так и 1С. Если вы устранили все возможные проблемы продукта, а на экране ТСД продолжают появляться ошибки, потребуется проверить работу 1С.

Все ошибки, произошедшие в процессе работы 1С записываются в журнал регистрации. Местонахождение журнала регистрации может различаться для разных конфигураций 1С (например, в «Управлении торговлей 11.4» он находится на вкладке «НСИ и администрирование»).

| ≣       | Главное                 |                                |                                    |
|---------|-------------------------|--------------------------------|------------------------------------|
| †Ø      | 0                       | Номенклатура                   |                                    |
| 4       | Планирование            | Классификаторы номенклатуры    | закупки                            |
| C       | CRM и маркетинг         | Партнеры                       | Склад и доставка                   |
| -       |                         | Организации                    | Казначейство и взаиморасчеты       |
| <u></u> | Продажи                 | Структура предприятия          | Финансовый результат и контроллинг |
| 1       | Закупки                 | Склады и магазины              | Учет НДС и ВЭД                     |
|         |                         | Банковские счета               |                                    |
|         | Склад и доставка        | Кассы предприятия              | Настройка интеграции               |
| €       | Казначейство            | Кассы ККМ                      | Интеграция с 1С:Документооборотом  |
|         |                         | Направления деятельности       | Синхронизация данных               |
| щ       | контроллинг             | Проекты                        | Обмен электронными документами     |
| ~       |                         | Графики работы                 | Обмен с сайтом                     |
| *       | поити администрирование | Лица с правом подписи          | 1С:Бизнес-сеть                     |
|         |                         | Физические лица                | Веб-витрина mag1c                  |
|         |                         |                                |                                    |
|         |                         | Администрирование              | См. также                          |
|         |                         | Обслуживание                   | Журнал регистрации                 |
|         |                         | Общие настройки                | Валюты                             |
|         |                         | Интерфейс                      | Справочник БИК                     |
|         |                         | Настройки пользователей и прав | Страны мира                        |
|         |                         | Интернет-поллержка и сервисы   | Производственные календари         |

В журнале регистрации «1С: Предприятия» можно настроить отбор по событиям «Клеверенс» и видеть ошибки или записи, связанные только с работой продукта Mobile SMARTS. Для этого необходимо:

1. В журнале регистрации 1С нажать на кнопку «Установить отбор».

| (← → ☆ Жу                                                             | ирнал регистрации            |                                           |  |
|-----------------------------------------------------------------------|------------------------------|-------------------------------------------|--|
| Показывать:                                                           | 200 • Критичность: Все событ | тия • Отбор: <u>19 августа 2021 г.</u>    |  |
| Выгрузить в файл 🚰 Открыть 🔎 🗰 (••) Интервал 🛐 Установить отбор 😨 📡 С |                              |                                           |  |
| Дата, время                                                           | Пользователь, компьютер, пр  | Событие, данные и метаданные, комментарий |  |
| <ul> <li>19.08.2021</li> <li>14:17:08</li> </ul>                      | Администратор (ОрловАВ)      | Сеанс. Начало                             |  |
|                                                                       | Веб-клиент, 147              |                                           |  |
| <b>i</b> 19.08.2021                                                   | Администратор (ОрловАВ)      | Сеанс. Аутентификация                     |  |
| 14.17.00                                                              |                              | Имя: Администратор (ОрловАВ),             |  |
|                                                                       | Веб-клиент, 147              |                                           |  |

## 2. Вызвать список значений для отбора в поле «События»

| 🗲 🔿 Отбор журнала регист           | грации             |        |     |  |   |
|------------------------------------|--------------------|--------|-----|--|---|
| Применить и закрыть Отмена         |                    |        |     |  |   |
| Интервал с: 19.08.2021 0:00:00 📾 🗙 | по: 19.08.2021 23: | :59:59 | 1 × |  |   |
| Важность:                          | События:           |        |     |  | × |
| Ошибка                             | Пользователи:      |        |     |  | × |
| Предупреждение                     | Приложения:        |        |     |  | × |
| 🗹 Информация                       | Компьютеры:        |        |     |  | × |
| 🗹 Примечание 🔹                     | Сеансы:            |        |     |  | × |
| Данные                             |                    |        |     |  |   |
| Метаданные:                        |                    |        | ×   |  |   |
| Данные:                            |                    |        | ×   |  |   |
| Представление                      |                    |        | ×   |  |   |
| > Транзакции                       |                    |        |     |  |   |

- > Прочее
- 3. Оставить галочки только на событиях «КлеверенсТСД», все остальные снять. Нажать «ОК»

| ☆ Выбор значений для отбора 🛛 🖉 🕴 🗆                      | ı ×   |
|----------------------------------------------------------|-------|
|                                                          |       |
| ПроверитьПоддерживаемыеВерсииКонфигурации                | *     |
| ПроверкаДоступностиРаботыСДокументами1С                  |       |
| ПроверкаПодключенныхРасширенийИПатчей                    |       |
| ПроверкаСоответствияИспользованияБизнесПроцессовИОтборов |       |
| СброситьНастройкиПодключеннойБазыНаСтандартные           | . II. |
| 🗢 🗹 КлеверенсТСД                                         |       |
| REST_API_ВыполнитьНТТРЗапрос                             |       |
| REST_API_ЗаполнитьНастройкиSMARTS                        |       |
| REST_API_ПолучитьДанныеДокументаНаСервереSMARTS          |       |
| REST_API_ПолучитьМетаданныеДокументовМS                  |       |
| REST_API_ПолучитьОписаниеБазы                            |       |
| REST_API_ПолучитьСписокДокументовНаСервереSMARTS         |       |
| Автотесты_ЗаписатьЗаголовокЛогаЖРЗаПериод                |       |
| 🗢 🗹 ВыгрузкаСправочника                                  |       |
| 🗹 Конец                                                  |       |
| Иачало                                                   |       |
| ✓ ГлЯдро_ВыгрузитьПодготовленнуюТаблицуНаСерверSMARTS    |       |
| ✓ ГлЯдро_ВыгрузитьТаблицуНаСерверSMARTS                  |       |
| ОК                                                       | на    |

4. Нажать на кнопку «Применить и закрыть».

| 🗲 🔿 Отбор журнала регистрации                                  |               |                                                      |  |   |  |  |
|----------------------------------------------------------------|---------------|------------------------------------------------------|--|---|--|--|
| Применить и закрыть Отмена                                     |               |                                                      |  |   |  |  |
| Интервал с: 19.08.2021 0:00:00 📾 × по: 19.08.2021 23:59:59 📾 × |               |                                                      |  |   |  |  |
| Важность:                                                      | События:      | КлеверенсТСД.REST_API_ВыполнитьНТТРЗапрос; Клеверенк |  | × |  |  |
| 🗹 Ошибка                                                       | Пользователи: |                                                      |  | × |  |  |
| 🗹 Предупреждение                                               | Приложения:   |                                                      |  | × |  |  |
| 🗹 Информация                                                   | Компьютеры:   |                                                      |  | × |  |  |
| ✓ Примечание                                                   | Сеансы:       |                                                      |  | × |  |  |

После этого в журнал регистрации будут записываться только ошибки и события «Клеверенс», и вы сможете локализовать проблему.

🗲 → ☆ Журнал регистрации

| Показывать:              | 200 • Критичность: Все собы                                         | тия • Отбор: <u>19 августа 2021 г.; События (167)</u>                                                                                                    |
|--------------------------|---------------------------------------------------------------------|----------------------------------------------------------------------------------------------------|
| Выгрузить в файл         | 🚰 Открыть 🔎 (••) И                                                  | Інтервал 🕅 Установить отбор 😨 😨                                                                                                    |
| Дата, время              | Пользователь, компьютер, пр                                         | Событие, данные и метаданные, комментарий                                                                                                    |
| i 19.08.2021<br>15:55:15 | Администратор (ФедоровБМ)<br>VM-WS2019ST-1C<br>Фоновое задание, 185 | Сеанс. Завершение                                                                                                    |
| 19.08.2021<br>15:57:15   | Администратор (ФедоровБМ)<br>DT-SUPPORT-06<br>Тонкий клиент, 184    | Ошибка выполнения<br>Нет товаров, доступных для отгрузки. Для начала процесса отгрузки необходимо<br>указать действие "Отгрузить" в списке товаров для отгружаемых позиций номенклатуры                |
| 19.08.2021<br>15:57:53   | Администратор (ФедоровБМ)<br>DT-SUPPORT-06<br>Тонкий клиент, 184    | Ошибка выполнения<br>Не удалось провести "Заказ клиента ЧП00-000001 от 19.08.2021 15:47:08" <br>{ОбщийМодуль.ОбщегоНазначенияУТКлиент.Модуль(1957)}: Результат = Форма.Записать(ПараметрыЗаписи);      |
| 19.08.2021<br>15:59:33   | Администратор (ФедоровБМ)<br>DT-SUPPORT-06<br>Тонкий клиент, 184    | Ошибка выполнения<br>Не удалось провести "Пересчет товаров 00-00000107 от 19.08.2021 15:58:23"!<br>{Документ.ПересчетТоваров.Форма.ФормаДокумента.Форма(116)}: Записать(Новый Структура("РежимЗаписи", |
| 8 19.08.2021<br>16:00:11 | Администратор (ФедоровБМ)<br>DT-SUPPORT-06<br>Тонкий клиент, 184    | Ошибка выполнения<br>Не удалось провести "Пересчет товаров 00-00000107 от 19.08.2021 15:58:23"!<br>{ОбщийМодуль.ОбщегоНазначенияУТКлиент.Модуль(1455)}: Результат = Форма.Записать(ПараметрыЗаписи);   |
| 19.08.2021<br>16:00:46   | Администратор (ФедоровБМ)<br>DT-SUPPORT-06<br>Тонкий клиент, 184    | Ошибка выполнения<br>Не удалось провести "Пересчет товаров 00-00000107 от 19.08.2021 15:58:23"!<br>{ОбщийМодуль.ОбщегоНазначенияУТКлиент.Модуль(1455)}: Результат = Форма.Записать(ПараметрыЗаписи);   |
| i 19.08.2021<br>16:01:17 | Администратор (ФедоровБМ)<br>VM-WS2019ST-1C<br>Фоновое задание, 185 | Фоновое задание. Запуск<br>Обновпение журнала регистрации                                                                                                    |

Ошибки и записи из журнала регистрации 1С также записываются в лог-файл для техподдержки «Клеверенса».

| Справочник: "Дополнительные отчеты и обработки", Обработка. "ИнтеграционнаяОбработка_УТ_11_4"<br>Конфигурации 1С, поддерживаемые обработкой интеграции:<br>КА2, ЕRP2, УТБЕЛЗ, УТКЗЗ, УТ11 |                                                                                                    |
|----------------------------------------------------------------------------------------------------|----------------------------------------------------------------------------------------------------|
| Версии конфигураций 1С, поддерживаемые обработкой интеграции:                                                                                                    |                                                                                                    |
| Подключенные расширения:                                                                                                    |                                                                                                    |
| CleverenceInnerExtension;<br>CleverenceButtorExtension; 1.3.0.15;<br>CleverenceISMPErmulatorExtension; 1.3.0.1;                                                                           |                                                                                                    |
| Состояние:                                                                                                    |                                                                                                    |
| Можно работать I Всё загружено без ошибок!                                                                                                    |                                                                                                    |
| Д Сохранить файлы с информацией из 1С для тех.поддержки                                                                                                    |                                                                                                    |
|                                                                                                    | Справочник: "Дополнительные отчеты и обработки", Обработка. "ИнтеграционнаяОбработка_УТ_11_4"<br>Конфигурации 1С, поддерживаемые обработкой интеграции:<br>[KA2, ERP2, УТБЕЛ3, УТК33, УТ11<br>Версии конфигураций 1С, поддерживаемые обработкой интеграции:<br>[11.4.1.241-11.4.13.155<br>Подключенные расширения:<br>СleverenceButtonsExtension, 1.3.0.15;<br>CleverenceButtonsExtension, 1.3.0.15;<br>CleverenceButtonsExtension, 1.3.0.15;<br>CleverenceButtonsExtension, 1.3.0.15;<br>Cocrosние:<br>Можно работать! Всё загружено без ошибок!<br>Сохранить файлы с информацией из 1С для тех.поддержки |

## Не нашли что искали?

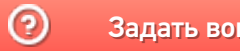

Задать вопрос в техническую поддержку